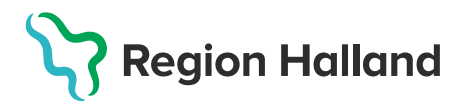

## MittVaccin – Registrera Tidigare vaccination

Vaccinationer som givits av annan vårdgivare, annan region, annat land eller av privat vaccinations aktör som inte använder MittVaccin som vaccinationsjournal och som inte visas under Sammanhållen journal registreras under knappen Tidigare vaccination.

**OBS!** Efterregistreringar efter t.ex. driftstopp ska inte göras här utan registreras som vanligt under Starta vaccination.

- 1. Under huvudmeny Kunder välj Sök kund
  - Finns inte patienten välj Lägg till ny kund

| Sök kund                  | Sök kund       |     |              |                      |        |               |
|---------------------------|----------------|-----|--------------|----------------------|--------|---------------|
| Lägg till ny kund         | 19121212       |     |              | Dagens kunder        |        |               |
| Flyende kunder            |                |     |              |                      |        |               |
| Skriv ut hälsodeklaration | Namn           | Kön | Personnummer | Mottagning           | Âlder  | Telefonnummer |
| Halsodeklarationer        | Testsson, Test | Man | 191212121212 | Region Test Tylösand | 108 år | 000000000     |
| Orumerade Vacciner        |                |     |              |                      |        |               |

2. Klicka på knappen Tidigare vaccination i menyn till vänster på kundfliken

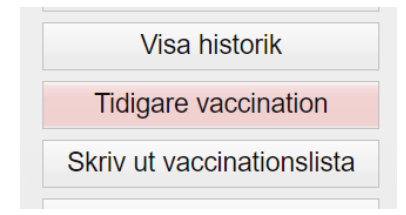

3. Nytt fönster öppnas, Lägg till tidigare vaccination. Vaccinationer som registreras under Tidigare vaccination dras inte från något vaccinsaldo och rapporteras inte till NVR.

| Lägg till tidigare vaccination                                                                                                    |                           |  |  |  |  |  |  |
|----------------------------------------------------------------------------------------------------|---------------------------|--|--|--|--|--|--|
| A Vacciner tillagda via detta formulär kommer ej räknas i statistiken, dras ifrån vaccinsaldo eller rapporteras till NVR. För efterregistrering använd vanliga vaccinationsflödet och välj datum på sista steget. |                           |  |  |  |  |  |  |
| Vaccin                                                                                                    | Välj vaccin 🗸             |  |  |  |  |  |  |
| Datum                                                                                                    | 2023-02-28 📩 Dos Första 🗸 |  |  |  |  |  |  |
| Kommentar                                                                                                    |                           |  |  |  |  |  |  |
|                                                                                                    |                           |  |  |  |  |  |  |
|                                                                                                    | Spara                     |  |  |  |  |  |  |

4. Klicka på pilen vid raden vaccin för att öppna lista. Vaccinen ligger sorterade efter sjukdomsskydd. Under varje sjukdomsskydd finns ett val för okändprodukt som kan användas om vaccinet inte finns registrerat i Sverige eller om man inte vet vaccinets namn men vet sjukdomskyddet.

| Lägg till tidigare vaccination                                                                                                    |                                                                                                    |   |  |  |  |  |
|----------------------------------------------------------------------------------------------------|----------------------------------------------------------------------------------------------------|---|--|--|--|--|
| Vacciner tillagda via detta formulär kommer ej räknas i statistiken, dras ifrån vaccinsaldo eller rapporteras till NVR. För efterregistrering använd vanliga vaccinationsflödet och välj datum på sista steget. |                                                                                                    |   |  |  |  |  |
| Vaccin                                                                                                    | Välj vaccin - Välj vaccin - Vä | • |  |  |  |  |
| Datum Difteri, stelkramp, kikhosta, hepatit B, polio och Haemophilus typ b                                                                                                    |                                                                                                    |   |  |  |  |  |
| Kommentar                                                                                                    | Hexyon                                                                                                    |   |  |  |  |  |
|                                                                                                    | Hexyon Booster                                                                                                    |   |  |  |  |  |
|                                                                                                    | Infanrix, hexa                                                                                                    |   |  |  |  |  |
|                                                                                                    | Infanrix, Polio, Hib                                                                                                    |   |  |  |  |  |
|                                                                                                    | Okänd produkt Difteri, stelkramp, kikhosta, hepatit B, polio och Haemophilus typ b                                                                                                    |   |  |  |  |  |
|                                                                                                    | Difteri, stelkramp, kikhosta, polio och Haemophilus typ b                                                                                                    |   |  |  |  |  |
|                                                                                                    | Pentavac                                                                                                    |   |  |  |  |  |
|                                                                                                    | Okänd produkt Difteri, stelkramp, kikhosta, polio och Haemophilus typ b                                                                                                    | • |  |  |  |  |

 Fyll i vaccinationsdatum samt dosnummer. I kommentarsfältet kan man ange vart vaccinationen är given t.ex. vilken vårdgivare/enhet eller annat land. I kommentarfältet kan även batchnummer anges om detta finns. Klicka därefter på Spara.

| Lägg till tidigare vaccination                                                                                                    |                           |  |  |  |  |  |
|----------------------------------------------------------------------------------------------------|---------------------------|--|--|--|--|--|
| Vacciner tillagda via detta formulär kommer ej räknas i statistiken, dras ifrån vaccinsaldo eller rapporteras till NVR. För efterregistrering använd vanliga vaccinationsflödet och välj datum på sista steget. |                           |  |  |  |  |  |
| Vaccin                                                                                                    | Hexyon                    |  |  |  |  |  |
| Datum                                                                                                    | 2023-02-28 📩 Dos Första 🗸 |  |  |  |  |  |
| Kommentar<br>Sverige ska <u>efterregistreras</u> här. Här kan du ange vilket<br>BVC vaccinationen är given på.                                                                                                  |                           |  |  |  |  |  |
|                                                                                                    | Spara                     |  |  |  |  |  |

 Under Överblick vacciner på patientens kundkort visas den registrerade Tidigare vaccinationen med √\*

| Överblick vacciner                                                   |                          |        |    |   |  |  |
|----------------------------------------------------------------------|--------------------------|--------|----|---|--|--|
| ✓ = Vaccinerad O = Ordinerad                                         | * = Tidigare vaccination |        |    |   |  |  |
| Vaccin                                                               | Senaste                  | Totalt | 1  | 2 |  |  |
| Difteri, stelkramp, kikhosta, hepatit B, polio och Haemophilus typ b |                          |        |    |   |  |  |
| Hexyon                                                               | 2023-02-28               | 1 st   | √* |   |  |  |

7. Kommentaren som skrevs i Tidigare Vaccination kan läsas i Anteckningar. Anteckningen kan redigeras eller makuleras genom att klicka på papperssymbolen framför datumet i anteckningen.

| /            | Anteckninga                         | ar Hist          | torik          | Hälsodeklaration                                                                                                    | Sam. Journalföring |  |
|--------------|-------------------------------------|------------------|----------------|----------------------------------------------------------------------------------------------------|--------------------|--|
| Anteckningar |                                     |                  |                |                                                                                                    |                    |  |
| Skriv ut     |                                     |                  |                |                                                                                                    |                    |  |
|              | Datum Personal Vårdgivare Kommentar |                  | Kommentar      |                                                                                                    |                    |  |
| 4            | 2023-02-28 16:59                    | Annelie Skoglund | Region Halland | Registrering av vaccinationer gjorda på annat BVC i Sverige ska efterregistreras<br>här. Här kan du ange vilket BVC vaccinationen är given på. |                    |  |